# Raisonance Ride7+STX-RLINK 導入マニュアル

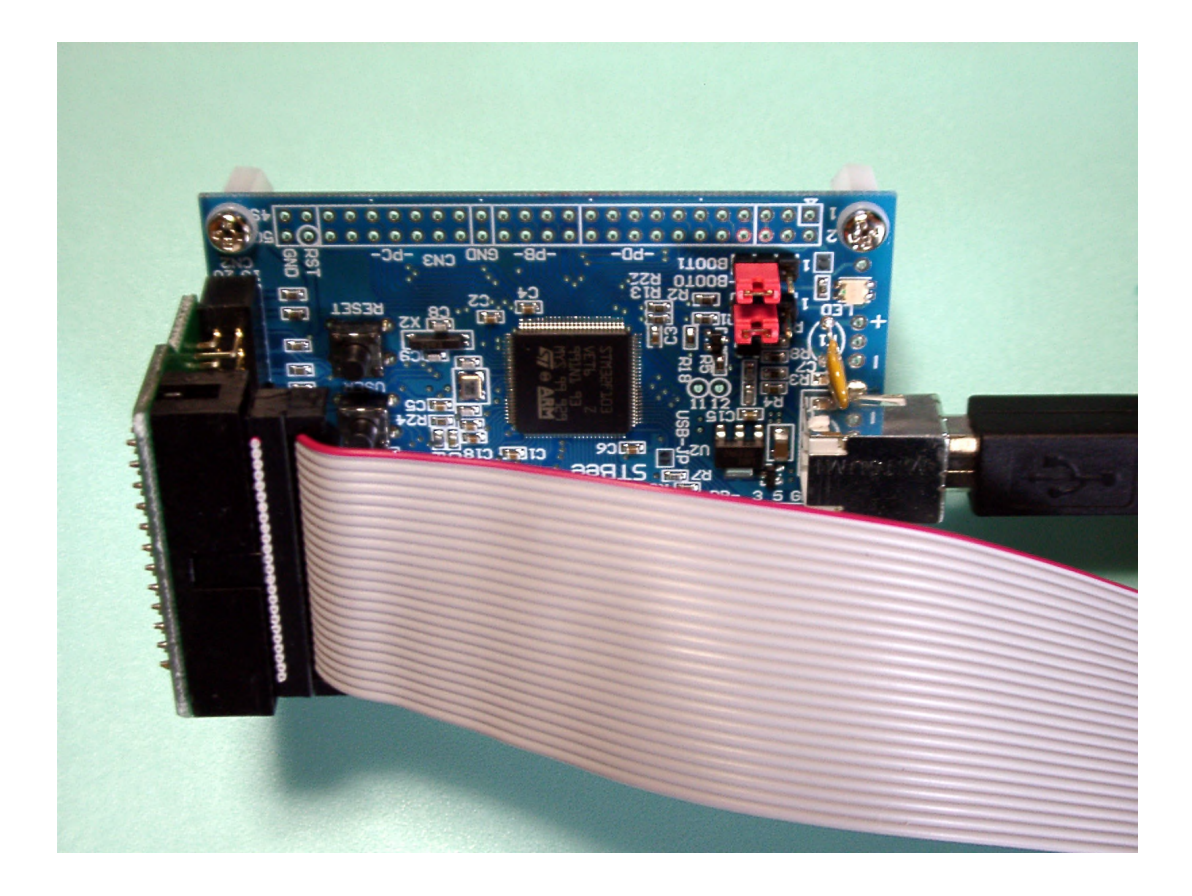

第 1.3 版 2010/9/11

Copyright (C) 2010 Shigeru Mitsugi

### 目次

| 1. 始めに                             | 1  |
|------------------------------------|----|
| 2. Ride7 のダウンロード                   | 2  |
| 3. STM32 Primer2 用 Ride7 のアンインストール | 2  |
| 4. Ride7 のインストール                   | 3  |
| 5. RKit-ARM のインストール                | 5  |
| 6. STX-RLINK 用 USB ドライバのインストール     | 7  |
| 7. Ride7 の起動、コンパイルとデバッグ            | 9  |
| 8. トラブルシューティング                     | 16 |
| 8.1 STX-RLINK の接続を確認する             | 16 |
| 9. ライブラリの利用                        | 18 |
| 9.1 PLL の設定                        | 18 |
| 9.2 新しいプロジェクトを作る                   | 19 |
| 9.3 USART                          | 22 |
| 9.4 タイマー                           | 24 |
| 10. Hex ファイルの書き込み                  | 25 |

#### 1. はじめに

ストロベリー・リナックスから出ている STM32 マイコンボード STBee(72MHz, 512K+64KB)の開発環境を 整えます。

STBee http://strawberry-linux.com/catalog/items?code=32103

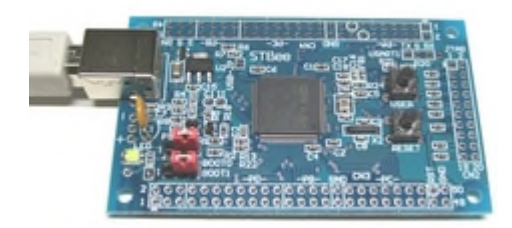

ステップ実行やブレークポイントが利用できる JTAG デバッガ Raisonance RLink Standard を利用しま す。RLink Standard はデバッグ時、コードサイズが 32KB に制限されます。RLink Professional にはこの 制限がありません。

RLink Standard

http://www.mcu-raisonance.com/~rlink-standard\_microcontrollers\_product\_T017:4co5om vnccj4.html

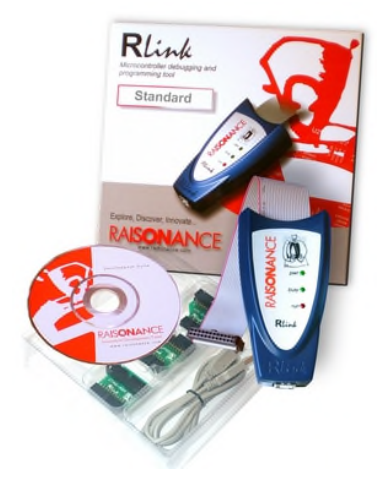

上記の相当品と思われる STX-RLINK を Digi-Key から購入できます(¥6,776)。 STX-RLINK http://search.digikey.com/scripts/DkSearch/dksus.dll?Cat=2621880&k=RLink

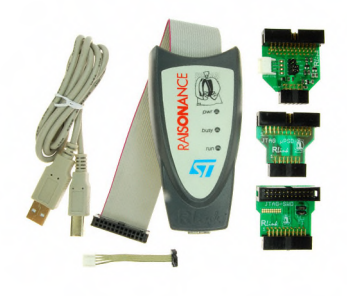

#### 2. Ride7 のダウンロード

フリーの統合開発環境(IDE) Ride7を下記からダウンロードします。 Ride7のコンパイラは GCC ですので、生成できるコードサイズに制限はありません。 Ride7 http://www.mcu-raisonance.com/~ride7\_microcontrollers\_tool~tool\_T018:4cw36y8a5c39.html

Ride7 Ride7\_7.28.10.0075.exe バージョンが上がっていることがあります。 http://www.mcu-raisonance.com/mcu\_downloads.html

RKit-ARM RKit-ARM\_1.24.10.0050.exe バージョンが上がっていることがあります。 http://www.mcu-raisonance.com/mcu\_downloads.html

Ride7のマニュアルが下記にあります。 Ride7 for ARM http://elmicro.com/files/raisonance/gettingstartedarm\_ride7.pdf

#### 3. STM32 Primer2 用 Ride7 のアンインストール

STM32 Primer2 の Ride7 をインストールしている場合は、アンインストールします。削除するのは RKit-ARM for Ride7 と Ride7 IDE です。

| 🔀 Ride7 IDE                                             | サイズ  | 60.15MB         |
|---------------------------------------------------------|------|-----------------|
| 🔀 RKit-ARM for Ride7                                    | サイズ  | <u>353.00MB</u> |
| <u>サポート情報を参照するには、ここをクリックしてください。</u>                     | 使用頻度 | 低               |
| このプログラムを変更したり、コンピュータから削除したりするには、[変更]または[削除]をクリックしてください。 | 変    | 更削除             |

#### 4. Ride7 のインストール

統合開発環境 Ride7 をインストールします。

(1) Ride7\_7.28.10.0075.exe をダブルクリックします。「はい」をクリックします。

| Ride7 s | oftware auto-extra                                              | action 🛛 🖉                                     |
|---------|-----------------------------------------------------------------|------------------------------------------------|
| 2       | Do you want to ext<br>of the 'Ride7_7.28.1<br>Raisonance softwa | ract and launch installation<br>0.0075′<br>re? |
|         | (4U(X)                                                          | ()()え( <u>N</u> )                              |

(2) Install Ride7 or its components をクリックします。

| 😼 Launcher |                                    | 8     |
|------------|------------------------------------|-------|
| Ride7      |                                    | M     |
|            | Install Ride7 or its<br>components |       |
| 1 Alexa    |                                    |       |
|            | View Readme                        | Close |

(3) Start install をクリックします。

| Launcher                                                           | 8                                    |  |
|--------------------------------------------------------------------|--------------------------------------|--|
| Ride7                                                              | M                                    |  |
| The following components are currently instal                      | led on this machine:                 |  |
| Ride7 IDE is not i                                                 | installed on this machine            |  |
|                                                                    |                                      |  |
| Select the new components you want to insta                        | bil:                                 |  |
| Ride7                                                              | - ProductName: Ride7                 |  |
|                                                                    |                                      |  |
|                                                                    | Use the following web address to get |  |
|                                                                    | technical support and updates:       |  |
|                                                                    | http://www.raisonance.com            |  |
| Select the destination directory for Ride7 IDE and its components: |                                      |  |
| C:¥Program Files¥Raisonance¥                                       | Available Space: 12140<br>MB         |  |
|                                                                    | Start install Close                  |  |

(4) OK をクリックします。

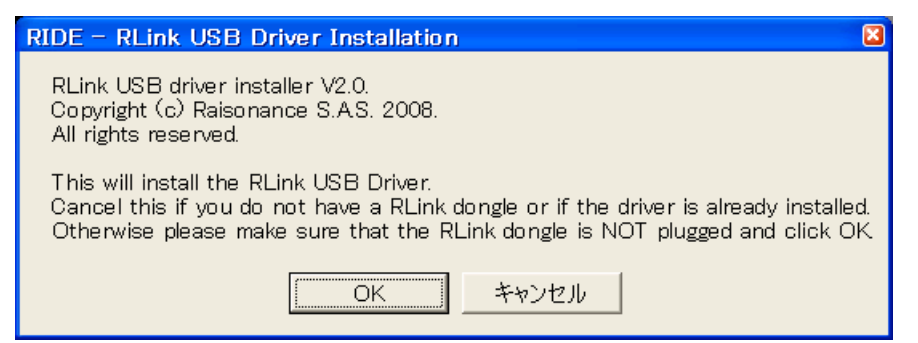

(5) Finish をクリックします。

| Launcher                                     | ×  |
|----------------------------------------------|----|
| Ride7                                        | Pà |
| Installation process successfully terminated |    |
| Ride7 successfully installed                 |    |
|                                              |    |
|                                              |    |
|                                              |    |
|                                              |    |
|                                              |    |
|                                              |    |
|                                              |    |
|                                              |    |
|                                              |    |
|                                              |    |
|                                              |    |
|                                              |    |
|                                              |    |
|                                              |    |
|                                              |    |
|                                              |    |

#### 5. RKit-ARM のインストール

arm-gcc やライブラリ、サンプルプログラムなどが入っている RKit-ARM をインストールします。 (1) RKit-ARM\_1.24.10.0050.exe をダブルクリックします。「はい」をクリックします。

| RKit-AF | M software auto-                                              | extraction                                           |
|---------|---------------------------------------------------------------|------------------------------------------------------|
| ?       | Do you want to ext<br>of the 'RKit-ARM_1<br>Raisonance softwa | tract and launch installation<br>.24.10.0050'<br>re? |
|         | (#UV)                                                         | いいえ( <u>N</u> )                                      |

(2) Install Ride7 or its components をクリックします。

| 📓 Launcher |                                                    |
|------------|----------------------------------------------------|
| Ride7      | 6                                                  |
|            | Install Ride7 or its<br>components                 |
|            | <u>Uninstall Ride7 or its</u><br><u>components</u> |
|            | S                                                  |
|            | View Readme Close                                  |

(3) Start install をクリックします。

| Launcher                                                           | ×                                                                      |
|--------------------------------------------------------------------|------------------------------------------------------------------------|
| Ride7                                                              | M                                                                      |
| The following components are currently insta                       | Iled on this machine:                                                  |
| Ride7 [                                                            | 7.28.10.0075]                                                          |
| - Select the new components you want to inst                       | all:                                                                   |
| RKit-ARM for Ride7                                                 | - ProductName: RKit-ARM for Ride7<br>- Version: 1.24.10.0050           |
|                                                                    |                                                                        |
|                                                                    | Use the following web address to get<br>technical support and updates: |
|                                                                    | http://www.raisonance.com                                              |
| Select the destination directory for Ride7 IDE and its components: |                                                                        |
| C:¥Program Files¥Raisonance¥Ride                                   | Available Space: 11931<br>MB                                           |
| <u></u>                                                            | Start install Close                                                    |

#### (4) Finish をクリックします。

| Launcher                                       | ×      |
|------------------------------------------------|--------|
| Ride7                                          | P      |
| - Installation process successfully terminated |        |
| RKit-ARM for Ride7 successfully installed      |        |
|                                                |        |
|                                                |        |
|                                                |        |
|                                                |        |
|                                                |        |
|                                                |        |
|                                                |        |
|                                                |        |
|                                                |        |
|                                                |        |
|                                                |        |
|                                                |        |
|                                                |        |
|                                                |        |
|                                                |        |
|                                                |        |
|                                                | Finish |

#### 6. STX-RLINK 用 USB ドライバのインストール

(1)パソコンのUSBポートに STX-RLINK を接続します。

(2)ウィザード画面が表示されます。"いいえ、今回は接続しません"にチェックを入れ、次へをクリックします。

| 新しいハードウェアの検出ウィザード |                                                                                                    |  |
|-------------------|----------------------------------------------------------------------------------------------------|--|
|                   | 新しいハードウェアの検索ウィザードの開始                                                                                                    |  |
|                   | お使いのコンピュータ、ハードウェアのインストール CD または Windows<br>Update の Web サイトを検索して (ユーザーの了解のもとに) 現在のソフトウ<br>ェアおよび更新されたソフトウェアを検索します。<br><u>プライバシー ポリシーを表示します。</u> |  |
|                   | ソフトウェア検索のため、Windows Update に接続しますか?                                                                                                    |  |
|                   | <ul> <li>○はい、今回のみ接続します(Y)</li> <li>○はい、今すぐおよびデバイスの接続時には毎回接続します(E)</li> <li>●いいえ、今回は接続しません(T)</li> </ul>                                        |  |
|                   | 続行するには、[次へ] をクリックしてください。                                                                                                    |  |
|                   | < 戻る(B) 次へ(N) > キャンセル                                                                                                    |  |

(3) "一覧または特定の場所からインストールする"にチェックを入れ、次へをクリックします。

| 新しいハードウェアの検出ウィザード |                                                                        |  |
|-------------------|------------------------------------------------------------------------|--|
|                   | このウィザードでは、次のハードウェアに必要なソフトウェアをインストールします:<br>Raisonance RLINKUSB Dongle. |  |
|                   | ●一覧または特定の場所からインストールする (詳細)(S)                                          |  |
|                   | 続行するには、 D次へ] をクリックしてください。                                              |  |
|                   | < 戻る(B) 次へ(M) > キャンセル                                                  |  |

(4)参照ボタンをクリックして、

C:¥Program Files¥Raisonance¥Ride¥Driver¥RLinkDrv¥Jungo\_WinDriver\_2000\_NT\_XP フォルダを選択 します。次へをクリックします。

| 新しいハードウェアの検出ウィザード                                                                                                    |
|----------------------------------------------------------------------------------------------------|
| 検索とインストールのオブションを選んでください。                                                                                                    |
| <ul> <li>◇次の場所で最適のドライバを検索する(S)<br/>下のチェック ボックスを使って、リムーバブル メディアやローカル パスから検索できます。検索された最適のドラ<br/>イバがインストールされます。</li> <li>□リムーバブル メディア (フロッピー、CD-ROM など)を検索(M)</li> <li>◇ 次の場所を含める(Q):</li> <li>○:¥Program Files¥Raisonance¥Ride¥Driver¥RLinkDrv¥Jun ▼ 参照(R)</li> <li>○ 検索しないで、インストールするドライバを選択する(D)<br/>ー覧からドライバを選択する(こは、このオプションを選びます。選択されたドライバは、ハードウェアに最適のもの<br/>とは限りません。</li> </ul> |
| 〈戻る(B) 次へ(N) > キャンセル                                                                                                    |
| フォルダの参照<br>ハードウェアのドライバを含むフォルダを選んでください。                                                                                                    |
| Config<br>Config<br>Coc<br>Coc<br>Coc<br>Coc<br>Coc<br>Coc<br>Coc<br>Coc                                                                                                    |
| サブ フォルダを表示するには、プラス (+) サインをクリックしてください。<br>OK キャンセル                                                                                                    |

(5)完了をクリックします。

| 新しいハードウェアの検出ウィ | ザード                                                                    |
|----------------|------------------------------------------------------------------------|
|                | 新しいハードウェアの検索ウィザードの完了<br>次のハードウェアのソフトウェアのインストールが完了しました:<br>理論 RLink USB |
|                | [完了]をクリックするとウィザードを閉じます。 (〈戻る(B) 完了 キャンセル                               |

#### 7. Ride7 の起動、コンパイルとデバッグ

(1) Ride7 を起動します。メニュー Project > Open Project で

 $C: \ensuremath{{\tt Files}{\tt FRaisonance}{\tt Ride}{\tt Examples}{\tt ARM}{\tt FREva} \\ \ensuremath{{\tt STM32F103}_{\tt Toggle}{\tt Files}{\tt Files}{\tt Faisonance}{\tt Files}{\tt For the transformation} \\ \ensuremath{{\tt STM32F103}_{\tt Toggle}{\tt Files}{\tt Files}{\tt Files}{\tt Faisonance}{\tt Files}{\tt Faisonance}{\tt Files}{\tt Faisonance}{\tt Files}{\tt Faisonance}{\tt Files}{\tt Faisonance}{\tt Files}{\tt Faisonance}{\tt Files}{\tt Faisonance}{\tt Files}{\tt Faisonance}{\tt Files}{\tt Faisonance}{\tt Files}{\tt Faisonance}{\tt Files}{\tt Faisonance}{\tt Files}{\tt Faisonance}{\tt Files}{\tt Faisonance}{\tt Files}{\tt Faisonance}{\tt Faisonance}$ 

STM32F103\_toggle.rprjを開きます(起動時に開いているかもしれません)。

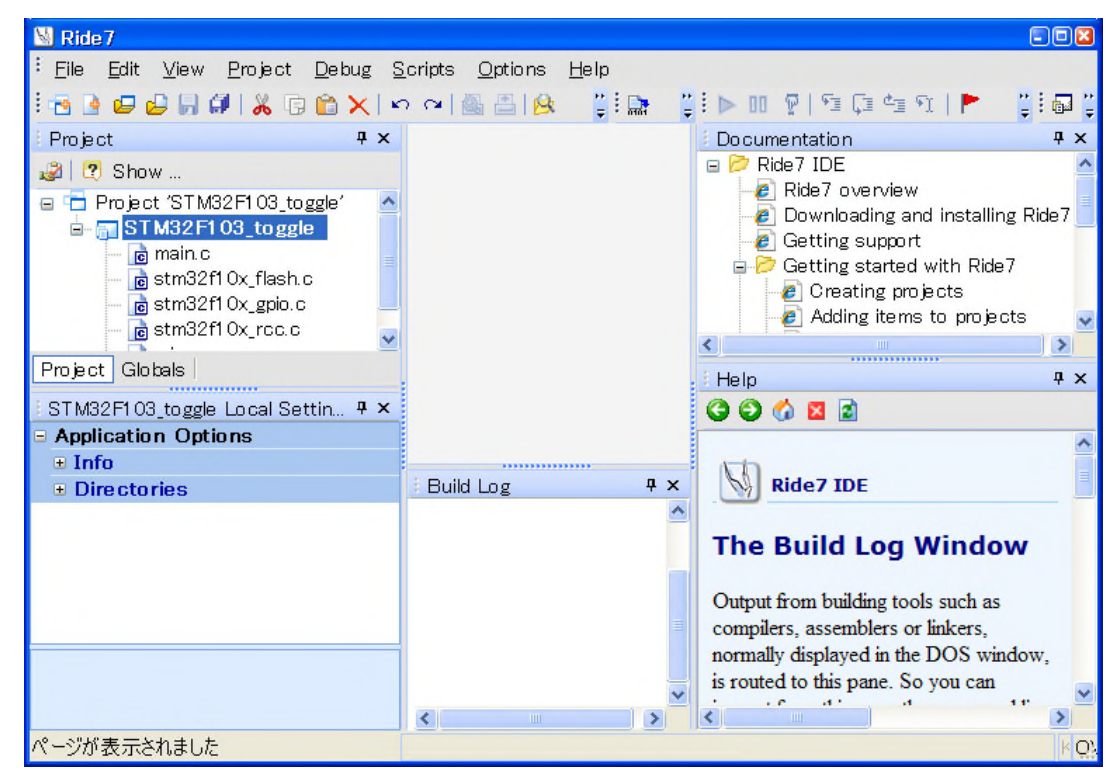

(2) main.c をダブルクリックして開きます。メニュー Project > Build Project でコンパイルします。

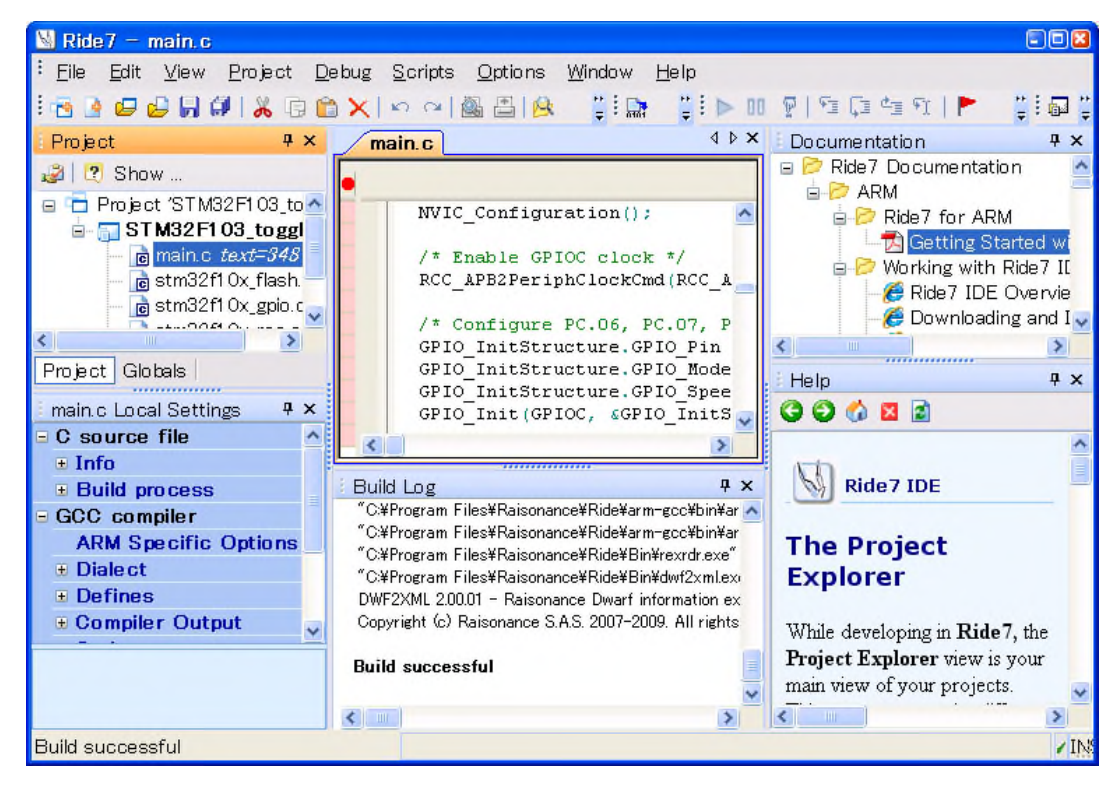

(3)メニュー Options > Editor preferences を選択します。C language の前の + をクリックして開き、 Font をクリックします。Courier New; 10pt をクリックして、.... をクリックします。

| Properties                                                                                                    | × 1               |
|----------------------------------------------------------------------------------------------------|-------------------|
| Configuration: Standard                                                                                                    | <br><b>v</b>      |
| Configuration: Standard<br>- Clanguage<br>- Font<br>- Keywords<br>- Normal word<br>- Comment // style<br>- Number<br>- Comment // style<br>- Number<br>- Keyword<br>- String<br>- Character<br>- UUID<br>- Preprocessor<br>- Operator<br>- Identifier<br>- String EOL<br>- Verbatim<br>- Regular Expression<br>- Comment Line doc<br>- ASM keywords<br>- Comment doc keyw | Courier New; 10pt |
| - global class                                                                                                    |                   |
|                                                                                                    | Apply Close       |

MS ゴシックを選びます。OK をクリックします。

| フォント                                                                                               |                         |                                              | 28                 |
|----------------------------------------------------------------------------------------------------|-------------------------|----------------------------------------------|--------------------|
| フォント名(E):<br>MS Serif<br>予 MS UI Gothic<br>予 MS 明朝<br>の MS 明朝<br>の MV Boli<br>の NS imSun<br>の OCRB | スタイル( <u>V</u> ):<br>標準 | サイズ©):<br>10<br>11<br>12<br>14<br>18<br>20 ♥ | <u>OK</u><br>キャンセル |
| 文字飾り<br>□ 取り消し線(M)<br>□ 下線(W)<br>色(Q):                                                             | サンプル<br>AaBbYyZ         | z                                            |                    |
| ▲<br>【<br>】                                                                                        | 文字セット( <u>B):</u><br>欧文 | ~                                            |                    |

C language の前の - をクリックして畳みます。Misc.をクリックして、Tab width と Indentation width を2 に設定します。Apply をクリックします。

| Properties                                                                      |          |                                                                                                    |                                                  |
|---------------------------------------------------------------------------------|----------|----------------------------------------------------------------------------------------------------|--------------------------------------------------|
| Configuration:                                                                  | Standard |                                                                                                    | ~                                                |
| <ul> <li>P: C language</li> <li>ML</li> <li>Assembler</li> <li>Misc.</li> </ul> |          | <ul> <li>Indents         Show Indentation guide         Tab width         Indentation width         Use Tabs         Selection Foreground Color         Selection Background Color         Automatic indentation     </li> </ul> Indentation width | False 2 2 False 255; 255; 255 49; 106; 197 Block |
|                                                                                 |          |                                                                                                    | Apply Close                                      |

(4)コード生成のサイズ制限(32KB)を解除する場合は、メニュー Options > Project Properties を選 択します。LD Linker の Scripts をクリックします。Starter Kit limited を No にします。Close をクリックし ます。

| Properties                                                                                                    |                                                                                                    | ×                         |
|----------------------------------------------------------------------------------------------------|----------------------------------------------------------------------------------------------------|---------------------------|
| Configuration: Standard                                                                                                    | ~                                                                                                    |                           |
| <ul> <li>Application Options</li> <li>Advanced ARM Options</li> <li>GCC compiler</li> <li>AS assembler</li> <li>LD Linker</li> <li>ARM Specific Options</li> <li>General</li> <li>Startup</li> <li>Scripts</li> <li>Libraries</li> <li>More</li> <li>RLink Configuration</li> </ul> | ■ Scripts         Use Default Script File       Yes         Script File       mycrt0.1         Starter Kit limited       No         Yes       No         Starter Kit limited       Wes         When selected, this options prevents from that is larger than 32K | d<br>h building a project |
|                                                                                                    | Reset to default this group                                                                                                    | options Close             |

(5)マイコンボード STBee の LED はポートD の bit4 ですので、main.c の中のポートC を扱っている部 分を下記のように書き換えます。

// GPIO D ポートを有効にします RCC\_APB2PeriphClockCmd(RCC\_APB2Periph\_GPIOD, ENABLE);

```
// PD.4 ポートを出力にします。PD.4=赤 LED Low で点灯
GPIO_InitStructure.GPIO_Pin = GPIO_Pin_4;
GPIO_InitStructure.GPIO_Mode = GPIO_Mode_Out_PP;
GPIO_InitStructure.GPIO_Speed = GPIO_Speed_50MHz;
GPIO_Init(GPIOD, &GPIO_InitStructure); // 初期化関数を読み出します。
```

```
while(1)
```

```
{
```

```
GPIO_ResetBits(GPIOD, GPIO_Pin_4);
Delay(200000);
GPIO_SetBits(GPIOD, GPIO_Pin_4);
Delay(200000);
```

}

(5) マイコンボード STBee の CPU は STM32F103VET6 です。メニュー Options > Project Properties を選択します。Advanced ARM Options の Processor をクリックします。STM32F103RBT6 をクリックして、STM32F103VET6 を選びます。Close をクリックします。再度、コンパイルします。

| Properties                                                                                                    | 8                                                                                                    |
|----------------------------------------------------------------------------------------------------|----------------------------------------------------------------------------------------------------|
| Configuration: Standa                                                                                                    |                                                                                                    |
| <ul> <li>Application Options</li> <li>Advanced ARM Option</li> <li>Processor</li> <li>ARM toolsets</li> <li>Debug environmer</li> <li>GCC compiler</li> <li>AS assembler</li> <li>ID Linker</li> <li>RLink Configuration</li> </ul> | □ Processor         □ Device       ST M32FI 03VET 6         ○ ode size       ST M32FI 03VEH6         □ Ode start       ST M32FI 03VEH6         □ Data size       ST M32FI 03VEH6         □ Data size       ST M32FI 03VEH6         □ Data start       ST M32FI 03VEH6         □ Data start       ST M32FI 03VEH6         □ Data start       ST M32FI 032CH6         □ ST M32FI 032CH6       ST M32FI 032DH6         □ ST M32FI 03ZDH6       ST M32FI 03ZEH6         □ ST M32FI 03ZEH6       ST M32FI 03ZET6         □ Device       Selects the appropriate ARM derivative. |
|                                                                                                    | Reset to default this group options Close                                                                                                    |

(6) JTAG デバッガ STX-RLINK とマイコンボード STBee をフラットケーブルおよび 24pin -> 20pin 変換基板で接続します。STBee を USB で PC と接続します。ブートローダー(DFU)用 USB ドライバのイン ストール画面が出ますが、インストールは不要です(9項で DFU を消してしまうため)。

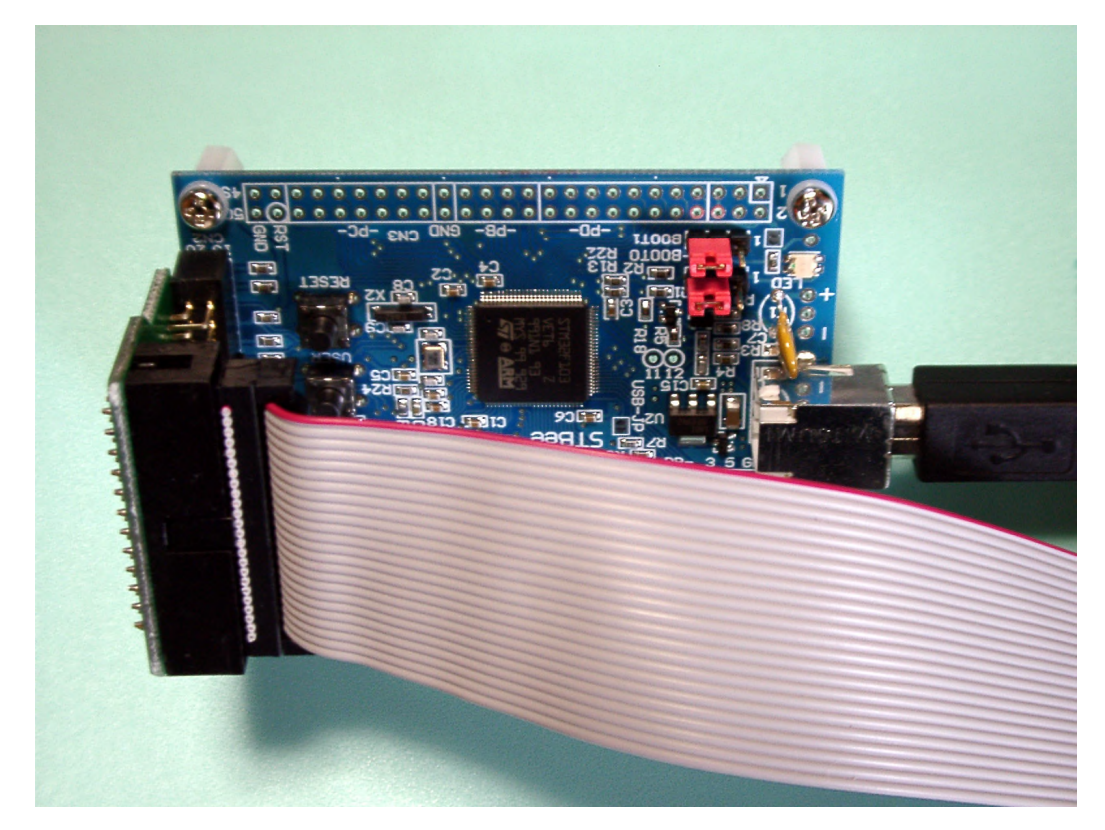

(7)メニュー Options > Project Properties を選択します。Advanced ARM Options の
 Debug environment をクリックします。SimulatorSIM-ARM をクリックして、RLink を選びます。

| Properties                       |                         |                                    | × |
|----------------------------------|-------------------------|------------------------------------|---|
| Configuration: Standard          |                         | ~                                  |   |
| Application Options              | Debug environment       |                                    |   |
| Advanced ARM Options             | Debug tool              | RLink                              | - |
| ARM toolsets                     | Format                  | Simulator SIM-ARM                  |   |
| Debug environment                | Code Offset             | RLink                              |   |
| GCC compiler                     | Explore code            | No                                 |   |
| AS assembler                     | Start Mode              | main() function entry              |   |
| LD Linker     Durk Configuration | Start Symbol Address    | main                               |   |
|                                  |                         |                                    |   |
|                                  | Selects the debug tool. |                                    |   |
|                                  | Reset to                | o default this group options Close | כ |

(8) RLink Configuration の Crystal Frequency を 12.000 にします。12MHz は STBee の水晶発振子の 周波数です。Close をクリックします。

<参考> 8.000のままでも支障はないようです。

| Properties .                                                                                                    |                                                                                               |
|----------------------------------------------------------------------------------------------------|-----------------------------------------------------------------------------------------------|
| Configuration: Standard                                                                                                    | <b>v</b>                                                                                      |
| Application Options     Info     Directories     Advanced ARM Options     GCC compiler     AS assembler     LD Linker     RLink Configuration | Advanced Options     Crystal Frequency (MHz) 12.000     Click here to open options dialog box |
|                                                                                                    |                                                                                               |
|                                                                                                    | Reset to default this group options Close                                                     |

<注意> 次の(9)項を行うと、STBee に予め書き込んであるブートローダー(DFU)が消えます。

(9)メニュー Debug > Start を選択します。プログラムをフラッシュに書込み、プログラムは main()の最 初で止まります。ステップ実行(F8 キー)ができます。

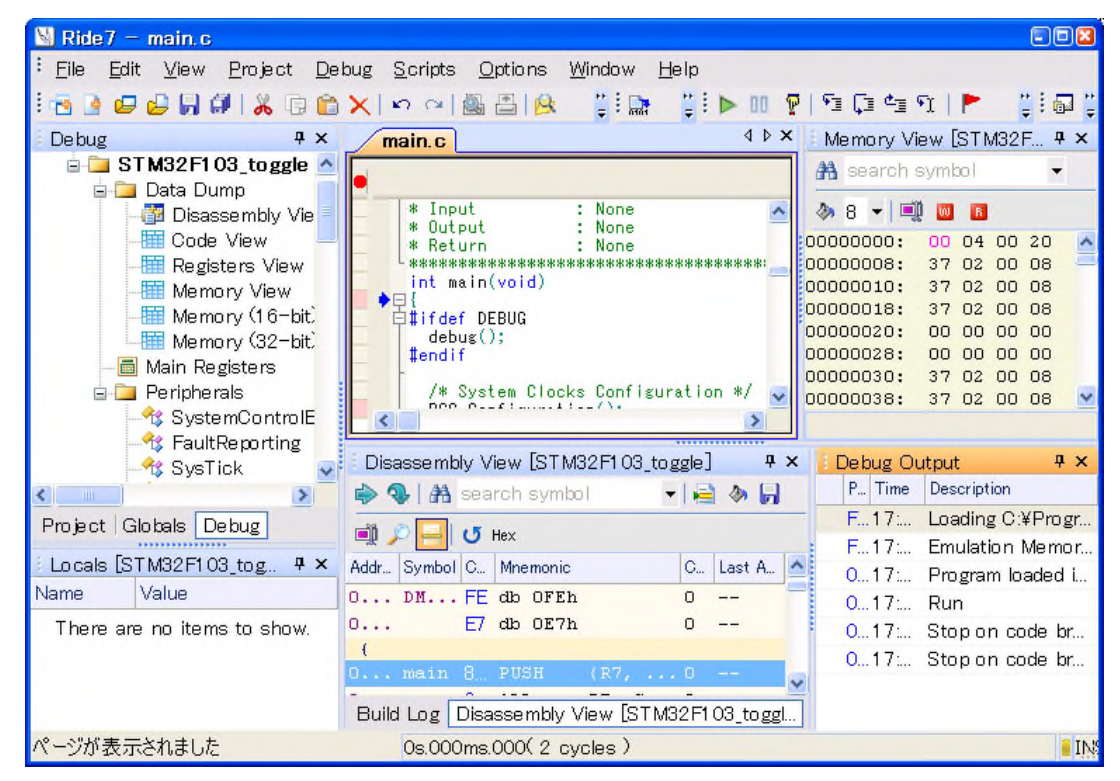

(10)メニュー Debug > Run でプログラムを実行します。LED が点滅します。

(11)メニュー Debug > Stop でプログラムを止めます。メニュー Debug > Terminate でデバッグを終了 します。

(12)メニュー File > Exit で Ride7 を終了します。

#### 8. トラブルシューティング

#### 8.1 STX-RLINK の接続を確認する

(1)メニュー Options > Project Properties を選択します。RLink Configuration をクリックします。
 Click here to open options dialog box をクリックします。

| Properties                                                                                                    |                                                                                      |
|----------------------------------------------------------------------------------------------------|--------------------------------------------------------------------------------------|
| Configuration: Standard                                                                                                    | ~                                                                                    |
| Application Options     Info     Directories     Advanced ARM Options     GCC compiler     As assembler     DLinker     RLink Configuration | Advanced Options Crystal Frequency (MHz) 8.000 Click here to open options dialog box |
|                                                                                                    |                                                                                      |
|                                                                                                    | Reset to default this group options Close                                            |

(2) Connect to RLink and read serial number  $\mathcal{E}$ *p* $\mathcal{P}$ *p* $\mathcal{P}$ *t* $\mathcal{F}$ .

| Debug options                                                               |                             | JTAG para                                           | meters                                                                                                    |                                            |
|-----------------------------------------------------------------------------|-----------------------------|-----------------------------------------------------|----------------------------------------------------------------------------------------------------|--------------------------------------------|
| Actions                                                                     | Protocol<br>O JTAG<br>O SWD | Single of Number of before the Sum of IR before the | device     Speed of the STAR clock     4000       (KHz). It should be less     4000       than the target CPU's clock     0       f devices     0       e target:     0       lengths     0       s target:     0 |                                            |
| Instant actions<br>View RLink REva<br>jumpers<br>configuration for<br>STM3x | Connect<br>and read<br>num  | to RLink<br>d serial<br>ber                         | Connect to target<br>and display<br>information                                                                                                    | Restore<br>default<br>Option Bytes<br>now! |
| Erase target now!                                                           | Write targ<br>nov           | et FLASH<br>v!                                      | Dump target<br>FLASH to hex file                                                                                                    | USER FF<br>WRP1 FF<br>WRP3 FF              |
| ·                                                                           | ОК                          |                                                     | Cancel Help                                                                                                    |                                            |

(3)下記のメッセージが出ます。

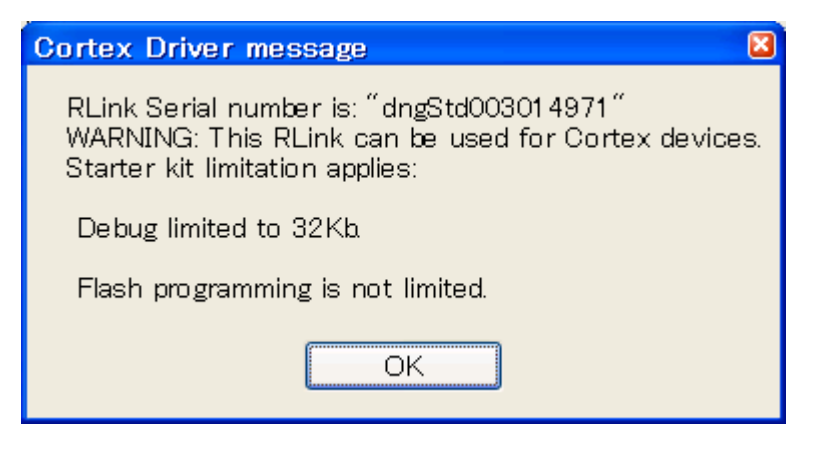

#### 9. ライブラリの利用

#### 9.1 PLL の設定

7 項で実行したプログラムは、PLL を利用していないため、12MHz で動作しています。 RCC\_Configuration()を下記のように変更すると、72MHz で動作します。 C:¥Program Files¥Raisonance¥Ride¥lib¥ARM¥STM32F10x\_lib¥examples¥USART¥Polling¥main.c を参 考にしました。

void RCC\_Configuration(void)

{

/\* RCC system reset(for debug purpose) \*/
RCC\_DeInit();

/\* Enable HSE \*/ RCC\_HSEConfig(RCC\_HSE\_ON);

/\* Wait till HSE is ready \*/
while(RCC\_GetFlagStatus(RCC\_FLAG\_HSERDY) == RESET)
{;}

/\* Enable Prefetch Buffer \*/
FLASH\_PrefetchBufferCmd(FLASH\_PrefetchBuffer\_Enable);

/\* Flash 2 wait state \*/
FLASH\_SetLatency(FLASH\_Latency\_2);

/\* HCLK = SYSCLK \*/
RCC\_HCLKConfig(RCC\_SYSCLK\_Div1);

/\* PCLK2 = HCLK \*/
RCC\_PCLK2Config(RCC\_HCLK\_Div1);

/\* PCLK1 = HCLK/2 \*/
RCC\_PCLK1Config(RCC\_HCLK\_Div2);

/\* PLLCLK = 12MHz \* 6 = 72 MHz \*/
RCC\_PLLConfig(RCC\_PLLSource\_HSE\_Div1, RCC\_PLLMul\_6);

/\* Enable PLL \*/ RCC\_PLLCmd(ENABLE);

```
/* Wait till PLL is ready */
while(RCC_GetFlagStatus(RCC_FLAG_PLLRDY) == RESET)
{
    /* Select PLL as system clock source */
    RCC_SYSCLKConfig(RCC_SYSCLKSource_PLLCLK);
    /* Wait till PLL is used as system clock source */
    while(RCC_GetSYSCLKSource() != 0x08)
    {
    }
}
```

<参考> この改造を行ったファイルが、ブログ「すいか村の電子工房」にアップロードした STM32F103\_Toggle.zip です。

#### 9.2 新しいプロジェクトを作る

(1)メニュー Project > New Project を選びます。Browse Location をクリックします。

| Туре:              | New application to be built                            | ~                                                                                                    |
|--------------------|--------------------------------------------------------|----------------------------------------------------------------------------------------------------|
| Processor          |                                                        | Description:<br>Advanced ARM-based 32-bit MCU<br>512K FLASH at address 0x8000000<br>64K RAM at address 0x20000000<br>6 Timers - 2 SPI - 2 IZC - 3 USART - USI<br>- CAN - SDIO - 2 DAC - IZS - 2 ADC - 8<br>IOs<br>DataSheet |
| Name:<br>Location: | Application0<br>C:¥Program Files¥Raisonance¥Ride¥Examp | Browse Location                                                                                                    |
| Launch             | RBuilder to generate source files                      |                                                                                                    |

(2)新しいフォルダの作成をクリックして、適当なフォルダ(ここでは C:¥DATA¥ARM¥STBee)の下に、 USART フォルダを作ります。OK をクリックします。

| フォルダの参照                     | 28 |
|-----------------------------|----|
| Select Directory:           |    |
|                             |    |
|                             | _  |
| 🖃 🚞 ARM                     | ^  |
| 🖃 🧰 STBee                   |    |
| 🗉 🛅 stb-led                 |    |
| 🔂 STM32F103 Toggle original |    |
|                             |    |
|                             |    |
| □ STW32F1U3_Loggie storied  |    |
| STM32F103_Toggle USART      |    |
| 🗁 USART                     | ~  |
| < >                         |    |
|                             |    |
| 新しいマキルがの作成(M) OK をおいけれ      |    |
|                             |    |

(3) Processor を STM32F103VET6、Name 欄に USART と入れ、Create a new project をチェックして、 完了をクリックします。

| New applic.<br>Select th<br>Type: | ation<br>e type and location for your new application<br>New application to be built | n.                                                                                                    |
|-----------------------------------|--------------------------------------------------------------------------------------|----------------------------------------------------------------------------------------------------|
| Processor                         |                                                                                      | Description:<br>Advanced ARM-based 32-bit MCU<br>512K FLASH at address 0x8000000<br>64K RAM at address 0x20000000<br>6 Timers - 2 SPI - 2 I2C - 3 USART - USB<br>- CAN - SDIO - 2 DAC - I2S - 2 ADC - 80<br>IOs<br>DataSheet |
| Name:<br>Location:                | USART<br>C¥DATA¥ARM¥STBee¥USART                                                      | Browse Location                                                                                                    |
| Insert                            | to the current project                                                               |                                                                                                    |

(4)7項のプロジェクト STM32F103\_toggle から、下記の.c ファイルと、全ての.h ファイルを USART フォ ルダにコピーします。

main.c stm32f10x\_flash.c stm32f10x\_gpio.c stm32f10x\_rcc.c misc.c

core\_cm3.h misc.h stm32f10x.h stm32f10x\_conf.h stm32f10x\_flash.h stm32f10x\_gpio.h stm32f10x\_rcc.h system\_stm32f10x.h

| 5) USART で右クリックして、Add | > | Itemを選びます。 | 上記の.cファイル | ルを選び | OK をクリック | ルます。 |
|-----------------------|---|------------|-----------|------|----------|------|
|-----------------------|---|------------|-----------|------|----------|------|

| 💹 Ride7                                                            |                                          |                      |              |                          |
|--------------------------------------------------------------------|------------------------------------------|----------------------|--------------|--------------------------|
| <sup>∶</sup> <u>F</u> ile <u>E</u> dit <u>V</u> iew <u>P</u> rojec | t <u>D</u> ebug <u>S</u> cripts <u>C</u> | )ptions <u>H</u> elp |              |                          |
| i 🔁 🕒 🖨 🖨 🖓 🐰                                                      | 🗟 🛍 🗙   🗠 🗠 🎆                            | 📇   😣 📮 🗒 📮          | 1 D 00 🖗   🕤 | i 🕻 i 🖆 🕅   🟲 🛛 📜 🛱 📜    |
| i Project 🛛 🕂                                                      | ×                                        |                      |              | Documentation <b>4</b> × |
| 🥔 🛛 🕐 Show                                                         |                                          |                      |              | 🖃 🖻 Ride7 Documentatic 🛆 |
| 😑 💼 Project 'USART'                                                |                                          |                      |              | E-12 ARM                 |
| USAPT                                                              |                                          | 1                    |              |                          |
|                                                                    | start/Stop Utri+D                        | _                    |              | 🖃 📂 Working with f       |
| Set as S                                                           | StartUp application                      |                      |              | 🦳 🏉 Ride7 IDE i          |
| Link                                                               | Ctrl+Shift+F9                            |                      |              | - 🏉 Downloadir 🔽         |
| Make                                                               |                                          |                      |              | < <u>&gt;</u>            |
| Build                                                              |                                          |                      |              | Help 7 ×                 |
| Clean Clean                                                        |                                          |                      |              | G 🖸 🏠 🛛 🖻                |
| Open L                                                             | isting                                   |                      |              | ~                        |
| USART Local Run                                                    | •                                        | -                    |              | Ride7 IDE                |
| Listing Din<br>Library Din Open W                                  | /ith                                     |                      |              |                          |
| Library Din                                                        |                                          | Itom                 |              | The Project              |
|                                                                    | Otalilas                                 | Add Now Applied      | ation        | Explorer                 |
| Processo                                                           | Otherins                                 | Now Folder           |              | LAPIOIO                  |
| ARM tool                                                           | Ctri+v                                   |                      |              | While developing in      |
| Library Direc                                                      |                                          | -                    |              | Ride7, the Project       |
| You may enter Propert                                              | ies Alt+Enter                            |                      |              | Explorer view is your 🚽  |
| path of the directory(ies)                                         |                                          |                      |              | < · · · >                |
| Ready                                                              |                                          |                      |              | 7, I <u>N</u> S          |

(6)メニュー Project > Build Project でコンパイルします。

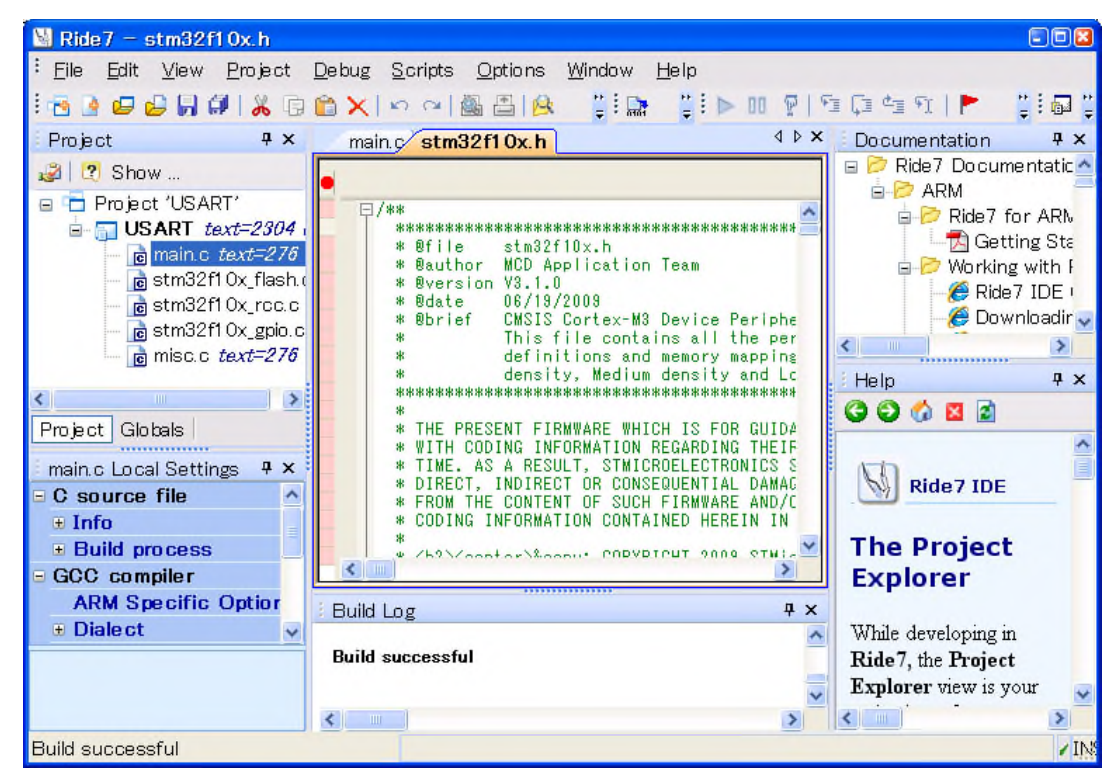

#### 9. 3 USART

(1)C:¥Program Files¥Raisonance¥Ride¥lib¥ARM¥STM32F10x\_Lib¥examples¥USART¥Polling¥main.c を参考に 9.2 項の main.c を改造します。

<参考> この改造を行ったプロジェクトファイルが、ブログ「すいか村の電子工房」にアップロードした USART.zip です。

(2) C:¥Program Files¥Raisonance¥Ride¥lib¥ARM¥STM32Lib-v312¥Libraries
¥STM32F10x\_StdPeriph\_Driver¥incと、同¥srcから下記ファイルをUSARTフォルダにコピーします。
9.2項(5)と同じようにして、stm32f10x\_usart.cをプロジェクトに加えます。
stm32f10x\_usart.h stm32f10x\_usart.c

(3) USART フォルダの stm32f10x.h を開き、下記の赤の部分を変更します。12MHz は STBee の水晶 発振子の周波数です。ここが 8000000 のままでは、232C の通信速度が 115.2Kbps の 1.5 倍となり、正 常に通信できません。

#ifdef STM32F10X\_CL

#define HSE\_Value ((uint32\_t)2500000) /\*!< Value of the External oscillator in Hz \*/
#else</pre>

#define HSE\_Value ((uint32\_t)1200000) /\*!< Value of the External oscillator in Hz \*/ #endif /\* STM32F10X\_CL \*/

(4) USART フォルダの stm32f10x\_conf.h の下記のコメント化を外します。

/\* #include "stm32f10x\_usart.h" \*/

=> #include "stm32f10x\_usart.h"

(5)メニュー Project > Build Project でコンパイルします。メニュー Debug > Start を選択します。プロ グラムをフラッシュに書込み、プログラムは main()の最初で止まります。メニュー Debug > Run でプログ ラムを実行します。 (6) STBee の USART1 を PC と接続します。下記では、ストロベリー・リナックスの FT232RL USB シリア ル変換モジュールキット「FT232RX」で接続しています。

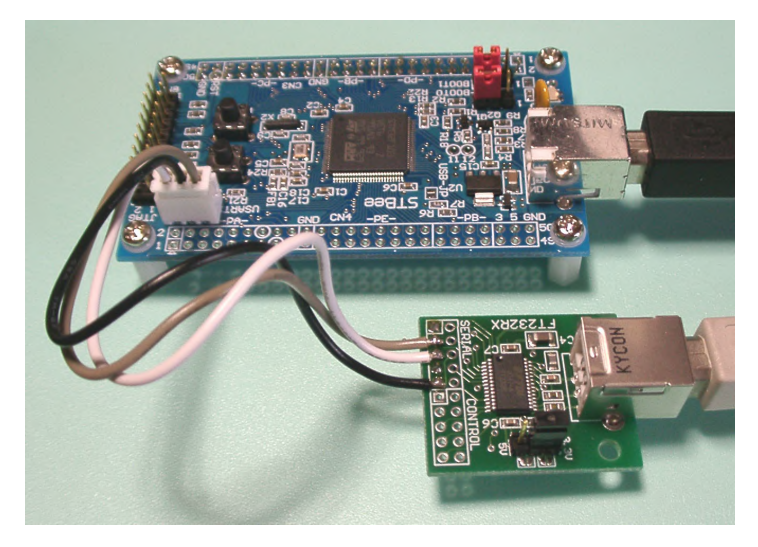

#### <参考>

FT232RL USB シリアル変換モジュールキット メーカー品番:FT232RX http://strawberry-linux.com/catalog/items?code=50025

USB-TTL シリアルコンバータ(3.3V) メーカー品番:TTL-232R-3V3 http://strawberry-linux.com/catalog/items?code=50030

(7) PC のハイパーターミナルを起動し、文字を打ち込んで Enter キーを押すと、打ち込んだ文字を返してきます。その際に LED が一瞬光ります。

9.4 タイマー

(1) C:¥Program Files¥Raisonance¥Ride¥lib¥ARM¥STM32Lib-v312¥Project

¥STM32F10x\_StdPeriph\_Examples¥TIM¥TimeBase¥main.c を参考に 9.3 項の main.c を改造します。 Prescaler を 4 から 3600 に変更して、TIM2 counter clock = 72MHz/3600 = 20KHz にしています。0.5 秒間隔でタイマー割り込みが発生するように、CCR1\_Val = 10000 としました(20KHz/10000=2Hz)。

<参考> この改造を行ったプロジェクトファイルが、ブログ「すいか村の電子工房」にアップロードした USART\_Timer.zip です。

(2) TimeBase フォルダにある下記ファイルを USART フォルダにコピーします。
 9.2 項(5)と同じようにして、stm32f10x\_it.c をプロジェクトに加えます。
 stm32f10x it.h stm32f10x it.c

stm32f10x\_it.c の中の void TIM2\_IRQHandler(void) を改造します。使用しない TIM\_IT\_CC2~4 の処 理部分を削除します。LED が点滅するように赤の部分を変更します。

GPIO\_WriteBit(GPIOD, GPIO\_Pin\_4, (BitAction)(1 - GPIO\_ReadOutputDataBit(GPIOD, GPIO\_Pin\_4)));

(3) C:¥Program Files¥Raisonance¥Ride¥lib¥ARM¥STM32Lib-v312¥Libraries¥
STM32F10x\_StdPeriph\_Driver¥incと、同¥srcから下記ファイルをUSARTフォルダにコピーします。
9.2項(5)と同じようにして、stm32f10x\_tim.cをプロジェクトに加えます。
stm32f10x tim.h stm32f10x tim.c

(4) USART フォルダの stm32f10x\_conf.h の下記のコメント化を外します。

/\* #include "stm32f10x\_tim.h"\*/

=> #include "stm32f10x\_tim.h"

(5)メニュー Project > Build Project でコンパイルします。メニュー Debug > Start を選択します。プロ グラムをフラッシュに書込み、プログラムは main()の最初で止まります。メニュー Debug > Run でプログ ラムを実行します。LED が点滅します。

#### 10. Hex ファイルの書き込み

(1)メニュー Options > Project Properties を選択します。RLink Configuration をクリックします。
 Click here to open options dialog box をクリックします。

| Properties                                                                                                    | 5                                                                              |
|----------------------------------------------------------------------------------------------------|--------------------------------------------------------------------------------|
| Configuration: Standard                                                                                                    | ~                                                                              |
| <ul> <li>Application Options</li> <li>Info</li> <li>Directories</li> <li>Advanced ARM Options</li> <li>GCC compiler</li> <li>AS assembler</li> <li>LD Linker</li> <li>RLink Configuration</li> </ul> | Advanced Options Crystal Frequency (MHz) Click here to open options dialog box |
|                                                                                                    |                                                                                |
|                                                                                                    | Reset to default this group options Close                                      |

<注意> 次の(2)項を行うと、STBee に予め書き込んであるブートローダー(DFU)が消えます。

(2) Erase target now!をクリックします。

| Debug options                                                                                                    |                                                                                                    |
|----------------------------------------------------------------------------------------------------|----------------------------------------------------------------------------------------------------|
| Target Info         Derivative:       STM32F103RBT6         Actions       Protocol         Debug       JTAG         Download       SWD | JTAG parameters       Speed of the JTAG clock (KHz). It should be less than the target CPU's clock         Number of devices before the target:       0       Number of devices of the target;         Sum of IR lengths before the target:       0       Sum of IR lengths of the target; |
| Instant actions<br>View RLink REva<br>jumpers<br>configuration for<br>STM3x                                                            | to RLink<br>ad serial<br>nber     Connect to target<br>and display<br>information     Option Bytes action                                                                                                    |
| Erase target now!                                                                                                    | get FLASH<br>w!<br>Bump target<br>FLASH to hex file<br>WRP2 FF<br>WRP3 FF<br>WRP3 FF                                                                                                    |
| ОК                                                                                                    | Cancel Help                                                                                                    |

OK をクリックします。

| Cortex Driver message          |       |
|--------------------------------|-------|
| Flash Erase successfully perfo | rmed. |
| (                              |       |
| OK                             |       |

(3) Write target FLASH now!をクリックします。

| Debug options                                                                                                    |                                       |                                                                                                    |                                                         |                                                                                                    | ×                                          |
|----------------------------------------------------------------------------------------------------|---------------------------------------|----------------------------------------------------------------------------------------------------|---------------------------------------------------------|----------------------------------------------------------------------------------------------------|--------------------------------------------|
| Target Info         Derivative:       STM32F10         Actions       P         ✓ Debugi       ()         ✓ Download       () | O3RBT6<br>Protocol<br>D JTAG<br>S SWD | TAG parameters<br>Single device<br>Number of devices<br>before the target:<br>Sum of IR lengths<br>before the target: | Speed of the .<br>(KHz). It shou<br>than the targe<br>0 | JTAG clock<br>Jd be less<br>et CPU's clock<br>Number of devices<br>after the target:<br>Sum of IR lengths<br>after the target:<br>0 |                                            |
| Instant actions<br>View RLink REva<br>jumpers<br>configuration for<br>STM3x                                                  | Connect to R<br>and read se<br>number | RLink<br>erial Connec<br>and<br>info                                                                                  | t to target<br>display<br>rmation                       | Option Bytes action<br>• Leave as is<br>• Restore Default<br>• Program<br>Value to program                                          | Restore<br>default<br>Option Bytes<br>now! |
| Erase target now!                                                                                                    | Write target F<br>now!                | FLASH Dum<br>FLASH                                                                                                    | p target<br>to hex file                                 | WRP0 FF                                                                                                    | USER FF<br>WRP1 FF<br>WRP3 FF              |
| (                                                                                                    | ок                                    | Cancel                                                                                                    | H                                                       | Help                                                                                                    |                                            |

LEDSign.hex を選択します。

| Flash Contents     | 3                                                                                                    |                        |   |     |       | 2 🛛          |
|--------------------|----------------------------------------------------------------------------------------------------|------------------------|---|-----|-------|--------------|
| ファイルの場所型:          | 📋 マイ ドキュメント                                                                                          |                        | * | G 🦻 | ► 🔝 🏷 |              |
| していたファイル           | <ul> <li>■ LEDSign.hex</li> <li>● マイ ピクチャ</li> <li>● Visual Studio 3</li> <li>● マイ ミュージック</li> </ul> | 2008                   |   |     |       |              |
| <b>じ</b><br>デスクトップ |                                                                                                    |                        |   |     |       |              |
| 71 F#1X2F          |                                                                                                    |                        |   |     |       |              |
| ₹1 ⊒ンピュータ          |                                                                                                    |                        |   |     |       |              |
| २२ २७-७            | ファイル名( <u>N</u> ):                                                                                   | LEDSign.hex            |   |     | ~     | <u>開((0)</u> |
|                    | ファイルの種類(工):                                                                                          | Intel HEX Files(*.hex) |   |     | *     | キャンセル        |

「はい」をクリックします。

| ARM Drv message                        | 8                    |
|----------------------------------------|----------------------|
| Program has been s<br>Start execution? | successfully loaded. |
| はい(込)                                  | (いいえ( <u>N</u> )     |

OK をクリックします。

| Cortex Driver message                     |
|-------------------------------------------|
| Flash programming successfully performed. |
| OK                                        |
|                                           |

#### (4) Cancel をクリックします。

| Debug options                                                                                                    |                                                                                         |                                                                                                    |                                                                                                    |                                            |
|----------------------------------------------------------------------------------------------------|-----------------------------------------------------------------------------------------|----------------------------------------------------------------------------------------------------|----------------------------------------------------------------------------------------------------|--------------------------------------------|
| Target Info         Derivative:       STM32F103VET6         Actions       Protocol         ✓ Debug       ◯ JTAG         ✓ Download       ⓒ SWD | JTAG param<br>Single de<br>Number of d<br>before the t<br>Sum of IR let<br>before the t | eters<br>Speed of the J<br>(KHz). It should<br>than the targe<br>levices<br>arget:<br>0<br>N<br>arget:<br>0<br>S<br>arget:<br>0<br>0<br>0<br>0<br>0<br>0<br>0<br>0<br>0<br>0<br>0<br>0<br>0 | TAG clock<br>d be less 4000<br>t CPU's clock<br>lumber of devices 0<br>fter the target: 0<br>um of IR lengths 0<br>fter the target: 0 |                                            |
| Instant actions<br>View RLink REva<br>jumpers<br>configuration for<br>STM3x                                                                    | t to RLink<br>ad serial<br>mber                                                         | Connect to target<br>and display<br>information                                                                                                    | Option Bytes action<br>Leave as is<br>Restore Default<br>Program<br>Value to program                                                  | Restore<br>default<br>Option Bytes<br>now! |
| Erase target now!                                                                                                    | get FLASH<br>ow!                                                                        | Dump target<br>FLASH to hex file                                                                                                    | Read-Out<br>Protection<br>WRP0 FF<br>WRP2 FF                                                                                          | WRP1 FF<br>WRP3 FF                         |
| ОК                                                                                                    | ] []                                                                                    | ancel H                                                                                                    | elp                                                                                                    |                                            |

#### (5) Close をクリックします。

| Properties                                                                                                    | 🛛                                                                                             |
|----------------------------------------------------------------------------------------------------|-----------------------------------------------------------------------------------------------|
| Configuration: All Configurations (Standard )                                                                           |                                                                                               |
| Application Options Info Directories I-Advanced ARM Options GCC compiler AS assembler I-LD Linker I-RLink Configuration | Advanced Options     Crystal Frequency (MHz) 12.000     Click here to open options dialog box |
|                                                                                                    | Reset to default this group options Close                                                     |

## すいか村の電子工房

http://suikamura.blog91.fc2.com/